### 2019학년도 하계 해외 어학연수 신청방법

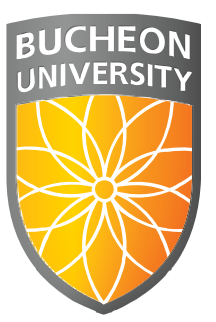

#### 부천대학교 국제교류원

http://International.bc.ac.kr www.facebook.com/bcuoia 032-610-0721/0722

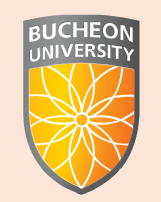

# 제출서류 안내

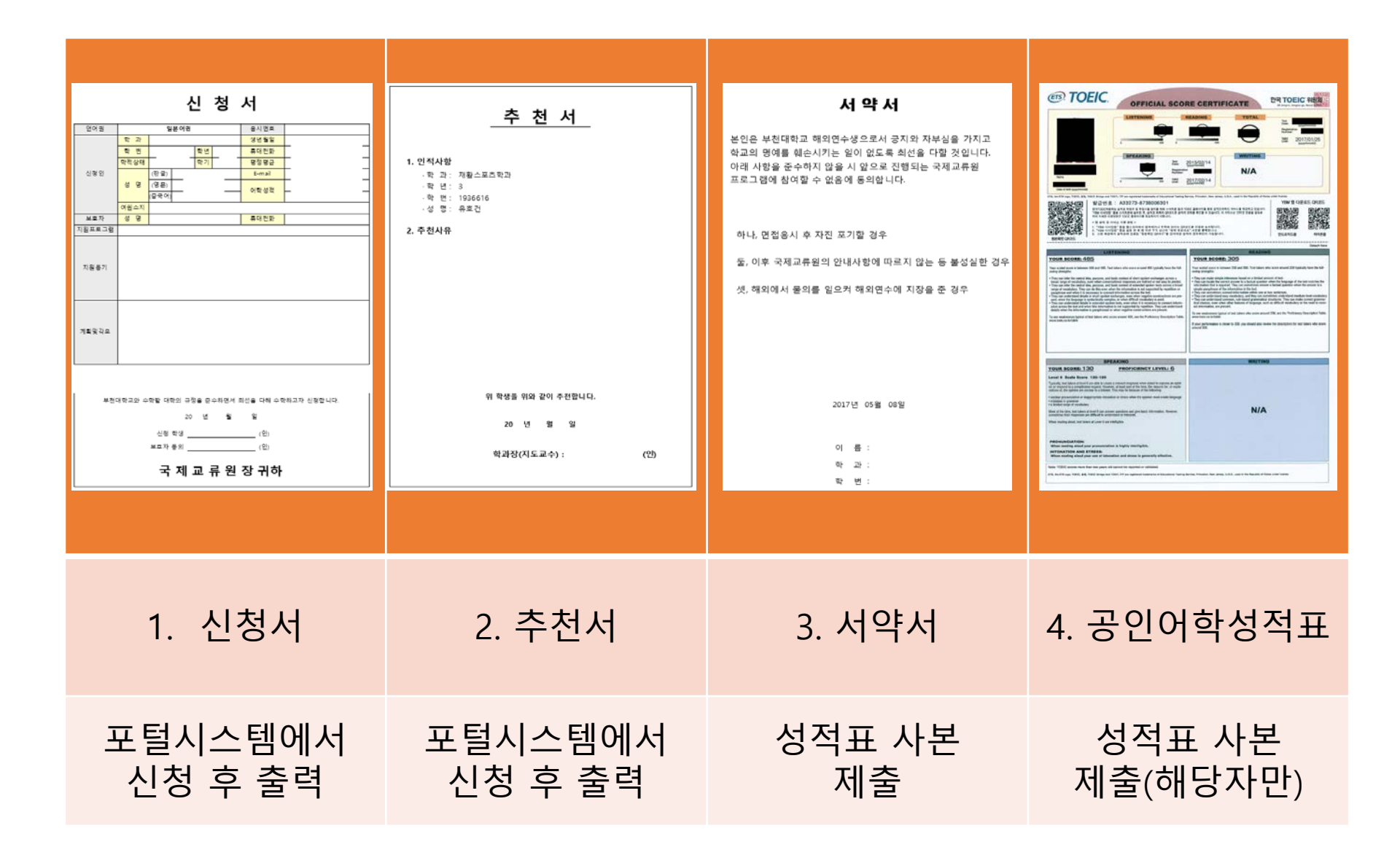

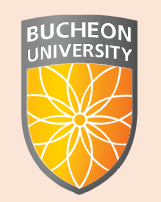

## 포털시스템 신청 안내

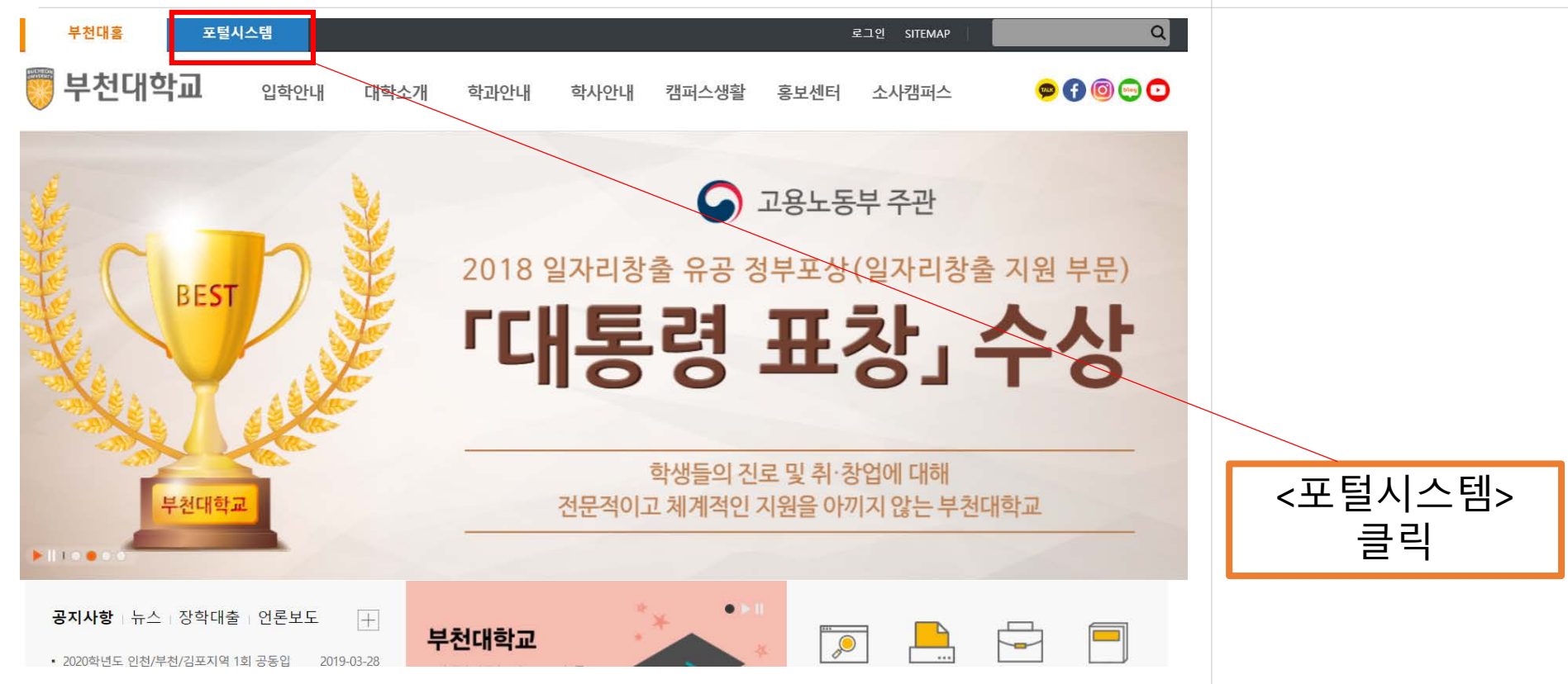

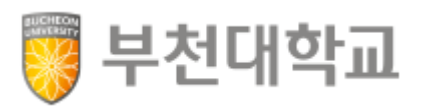

| 부천대학교                                      |           |
|--------------------------------------------|-----------|
| 로그인 Log In<br>확인                           |           |
| 공인인증서 로그인<br>회원가입 아이디/비밀번호 찾기<br>원격지원 바로가기 | 로그인 하기    |
|                                            |           |
|                                            | 21(CH100) |
|                                            | 🦁 부천대학교   |

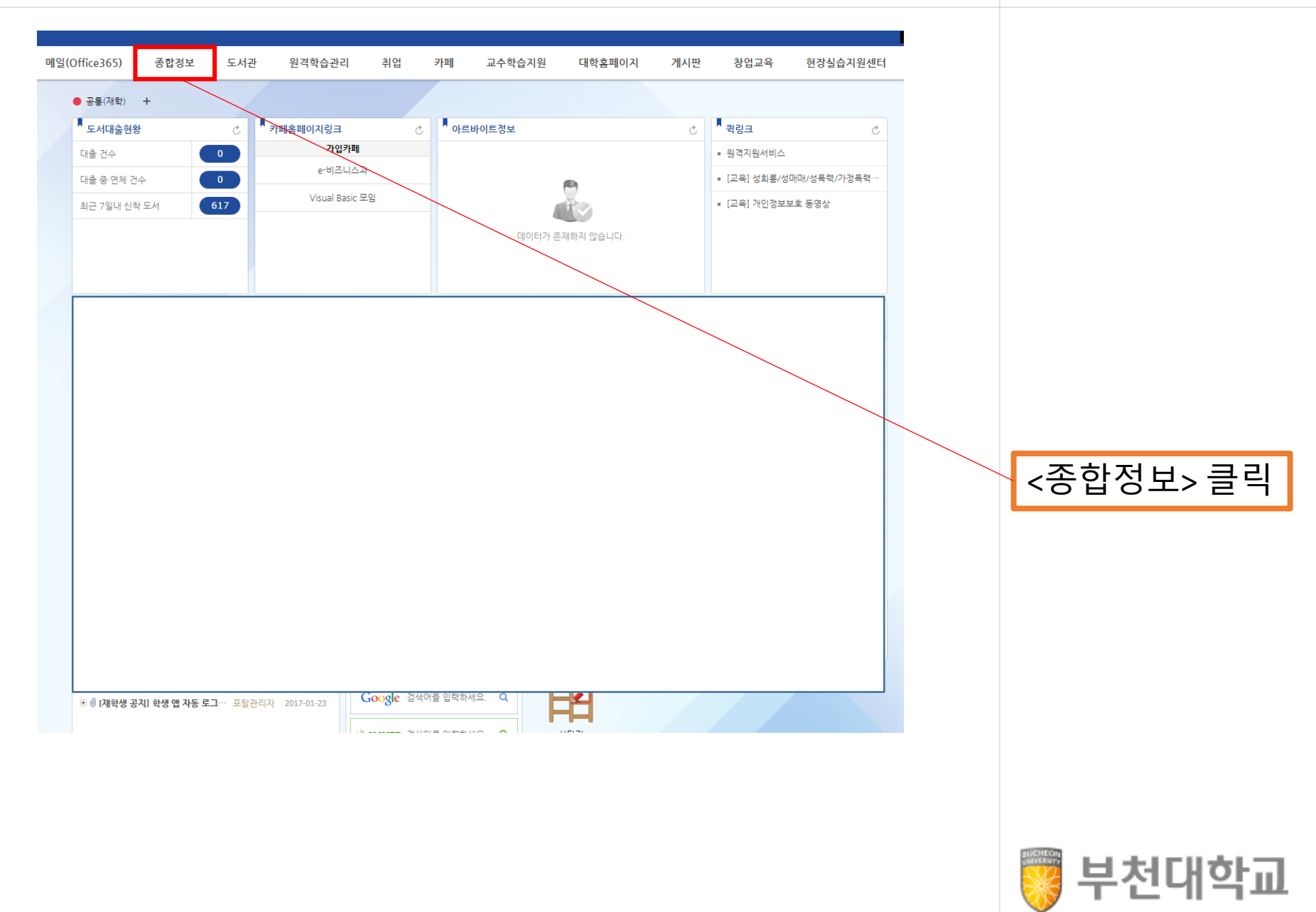

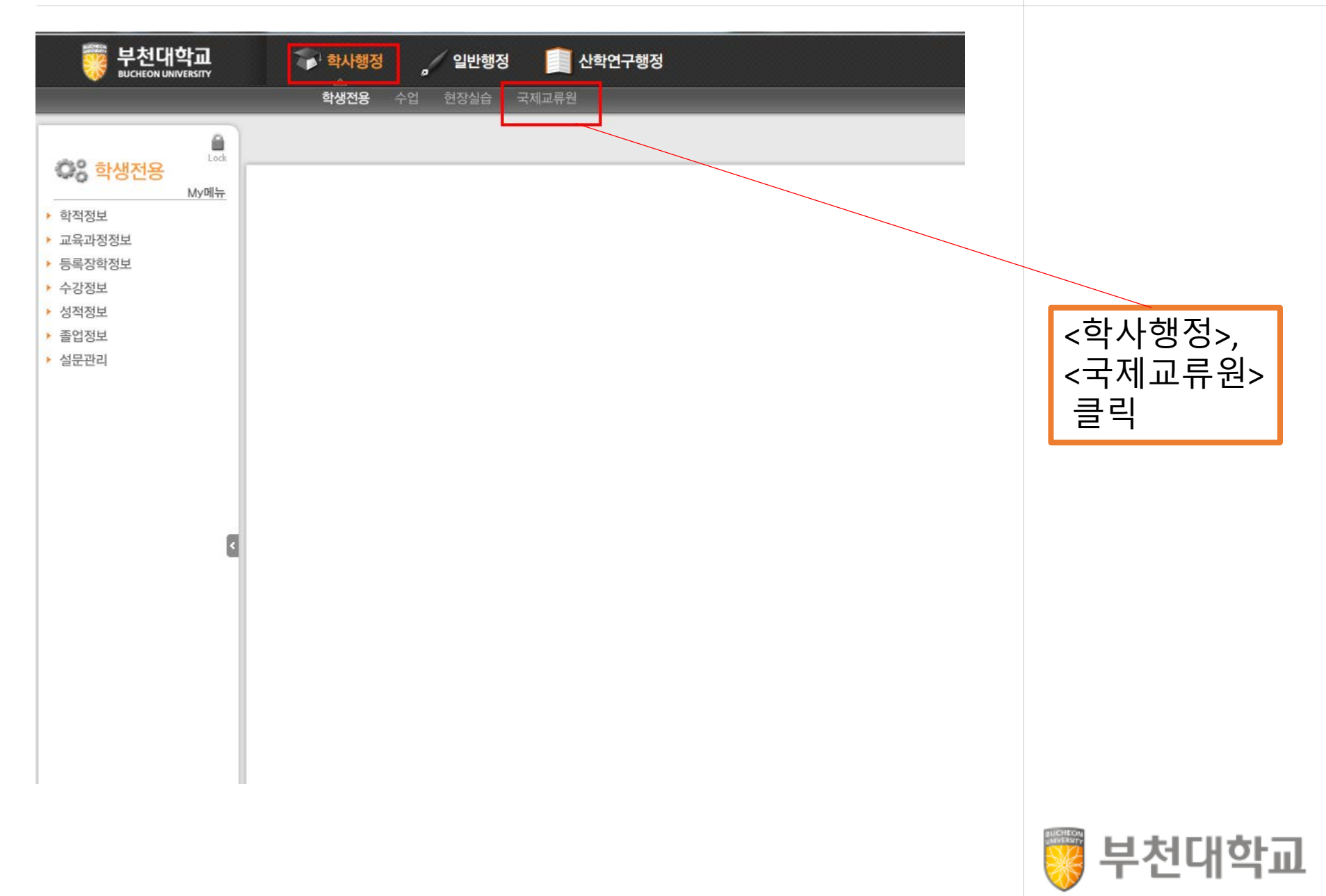

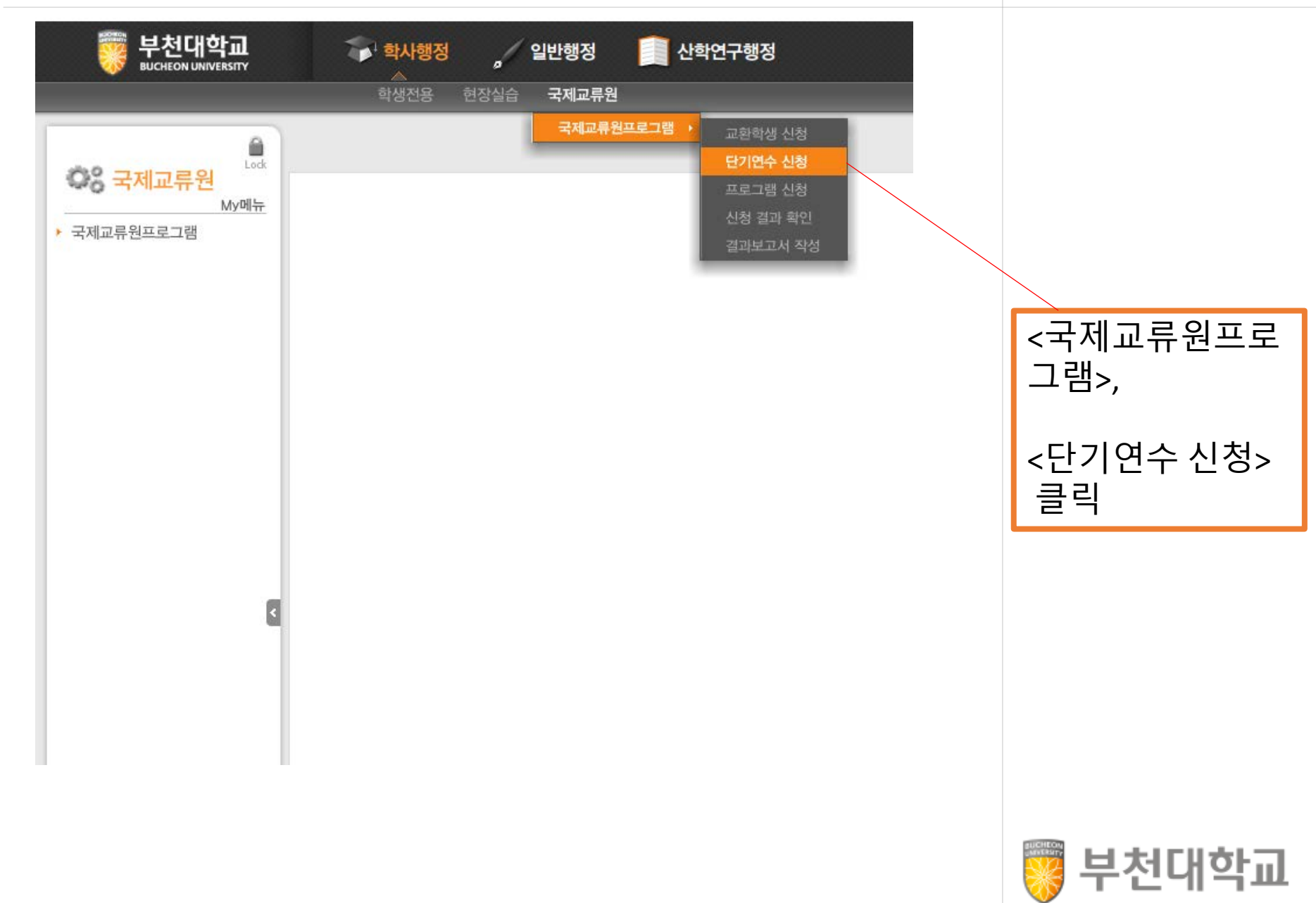

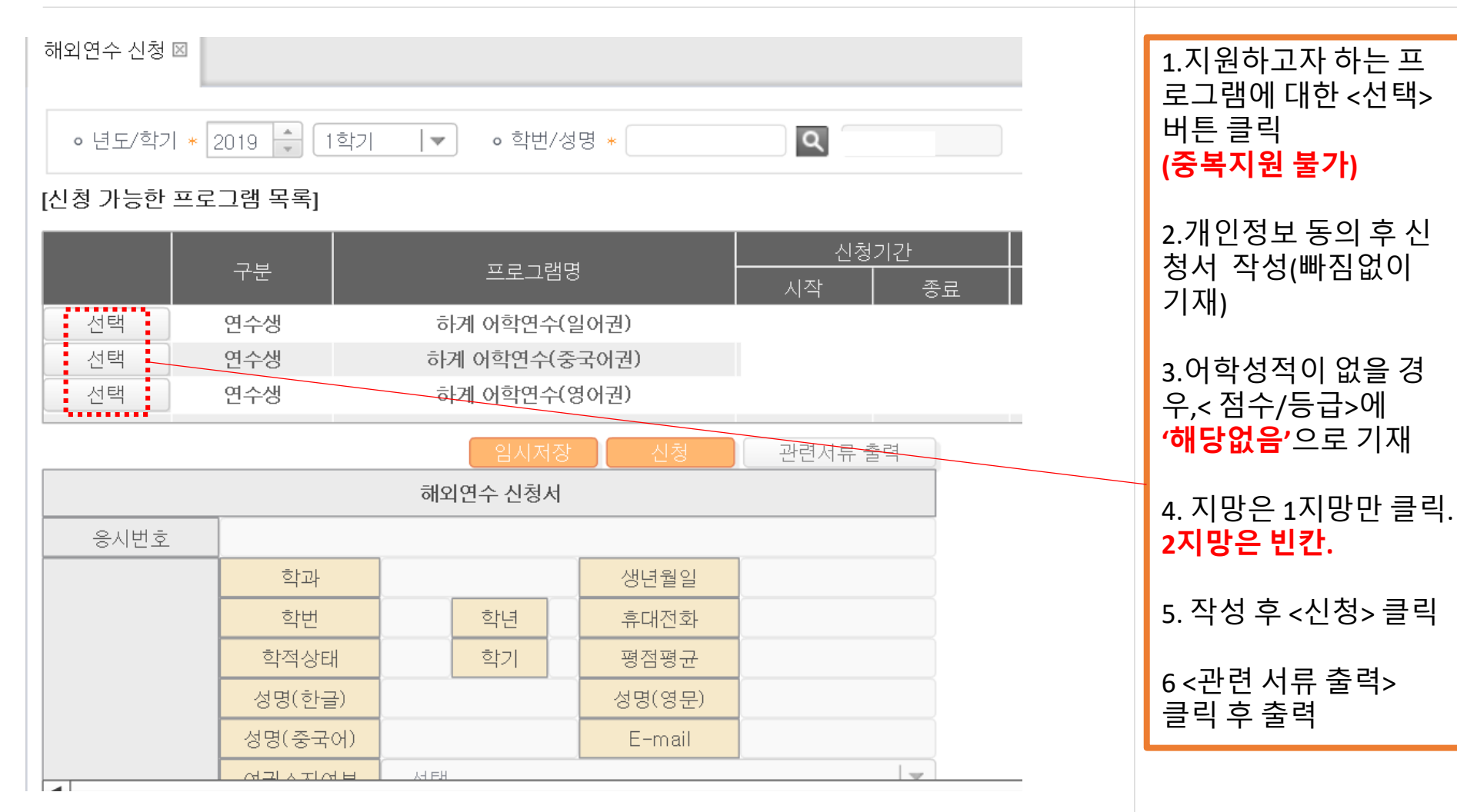

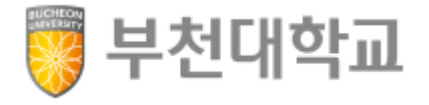

| T N 🗘 1 | /3 🌓 | M G G | 119% 🔻 |   | Q      | 쭐력용뷰어 |  |   |  | 1<br>ノ<br>2 |
|---------|------|-------|--------|---|--------|-------|--|---|--|-------------|
|         |      |       | 신      | 청 | 서      |       |  |   |  |             |
| 언어권     |      |       |        |   | 응시번호   |       |  |   |  |             |
|         | 학 과  |       |        |   | 생년월일   |       |  | ≡ |  |             |
|         | 학 번  |       | 학년     |   | 휴대전화   |       |  |   |  |             |
|         | 학적상태 |       | 학기     |   | 평정평균   |       |  |   |  |             |
| 신청인     |      | (한글)  |        |   | E-mail |       |  |   |  | Ľ           |
|         | 성 명  | (영문)  |        |   | 어하성전   |       |  |   |  | L           |
|         |      | (중국어) |        |   | 9-0-   |       |  |   |  |             |
|         | 여권소지 |       |        |   |        |       |  |   |  | Ī           |
| 보호자     | 성 명  |       |        |   | 휴대전화   |       |  |   |  |             |
| 지원프로그램  |      |       |        |   |        |       |  |   |  |             |
| 지원동기    |      |       |        |   |        |       |  |   |  | Ľ           |
| 계획및각오   |      |       |        |   |        |       |  | · |  |             |

신청서, 추천서, 서약 를 모두 출력함 학생 본인, 보호자, 도교수 혹은 학과장 서명 모두 완료해야 서명한 원본 서류는 제교류원 (밀레니엄 8층)에 <u>제출</u> <u>유의사항:</u>포털시스 과국제교류원에서 제출을 모두 마쳐야 수 완료

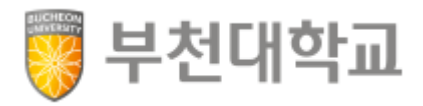